## Программа обработки измерений для рефлектометров

## **IRView 4.0**

# Руководство по эксплуатации

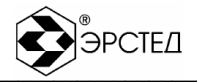

## Содержание

| 1 | Мин  | имальные системные требования                                 | 3    |
|---|------|---------------------------------------------------------------|------|
| 2 | Назі | начение                                                       | 4    |
| 3 | Уста | ановка и запуск программы IRView                              | 5    |
|   | 3.1  | Установка программы                                           | 5    |
|   | 3.2  | Запуск программы                                              | 5    |
| 4 | Раб  | ота в среде IRView                                            | 6    |
|   | 4.1  | Создание нового каталога                                      | 6    |
|   | 4.2  | Открытие базы данных                                          | 6    |
|   | 4.3  | Импорт рефлектограмм из ранних версий программы IRView        | 6    |
|   | 4.4  | Установка типа прибора                                        | 8    |
|   | 4.5  | Установка связи с прибором                                    | 8    |
|   | 4.5  | 5.1 Подключение прибора к компьютеру                          | 8    |
|   | 4.5  | 5.2 Обмен данными между прибором и компьютером                | 8    |
|   | 4.5  | 5.3 Внешний вид окна «Связь с прибором и назначение кнопок»   | 9    |
|   | 4.5  | 5.4 Перенос рефлектограмм из памяти прибора в базу данных     | . 10 |
|   | 4.5  | 5.5 Перенос рефлектограмм и коэффициентов укорочения в прибор | . 10 |
|   | 4.6  | Анализ рефлектограмм в среде IRView                           | . 11 |
|   | 4.6  | 6.1 Внешний вид основного окна                                | . 11 |
|   | 4.6  | 6.2 Назначение кнопок управления                              | . 12 |
|   | 4.6  | 6.3 Работа с таблицей коэффициентов укорочения                | . 12 |
|   | 4.6  | 6.4 Режим просмотра рефлектограмм                             | . 12 |
|   | 4.6  | 6.5 Режим сравнения рефлектограмм                             | . 13 |
|   | 4.6  | 6.6 Работа со списком рефлектограмм                           | . 13 |
|   | 4.7  | Вывод протокола работы на печать                              | . 14 |
|   | 4.8  | Завершение работы с программой IRView                         | . 14 |

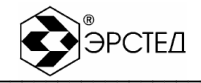

### 1 Минимальные системные требования

Для работы программы необходим компьютер с минимальными системными требованиями:

- Операционная система: Microsoft Windows® 95/98 или Windows® 2000/ХР;
- Процессор: 486 (Pentium предпочтительнее);
- ОЗУ: 8 МВ (16 МВ предпочтительнее);
- 10 МВ свободного дискового пространства;
- Адаптер дисплея, поддерживающий разрешение 800х600 точек;
- Манипулятор типа "мышь";
- Свободный последовательный порт СОМ1 или СОМ2;
- Кабель для последовательного порта (9f/9f) (входит в комплект поставки);
- CD-ROM (требуется только для установки);
- Установочный компакт-диск IRView (входит в комплект поставки);
- Принтер.

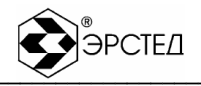

### 2 Назначение

Программа предназначена для работы с приборами РИ-10М v.3, РИ-10М v.4, РИ-10М1 v.5, РИ-20М v.1, РИ-20М1 v.2 (далее «прибор») и позволяет:

- 1. Считывать рефлектограммы из памяти прибора;
- 2. Обрабатывать рефлектограммы:
  - сохранять рефлектограммы в разных базах данных, что дает возможность разбиения рефлектограмм по различным критериям: территориальным участкам, датам и т.д.;
  - изменять коэффициент укорочения и заново рассчитывать расстояния до неоднородностей;
  - с помощью лупы рассматривать более детально участки рефлектограмм, сохраненных с максимальным разрешением (РИ-20М и РИ-20М1);
  - сравнивать до четырех рефлектограмм;
- Сохранять рефлектограммы и коэффициенты укорочения (только в РИ-20М и РИ-20М1) в памяти рефлектометра;
- 4. Распечатывать протоколы измерений.

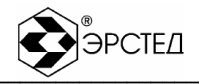

### 3 Установка и запуск программы IRView

- 3.1 Установка программы
  - Загрузите операционную систему (ОС).
  - Запустите программу установки setup.exe из каталога IRView установочного компакт диска
  - Следуйте указаниям установочной программы (если Вы хотите выполнить установку по умолчанию, то нажимайте «Далее»).

#### 3.2 Запуск программы

- В меню «Пуск» выберите группу программ «ЗАО Эрстед»;
- BUGEPUTE ПУНКТ «IRView 4.0».

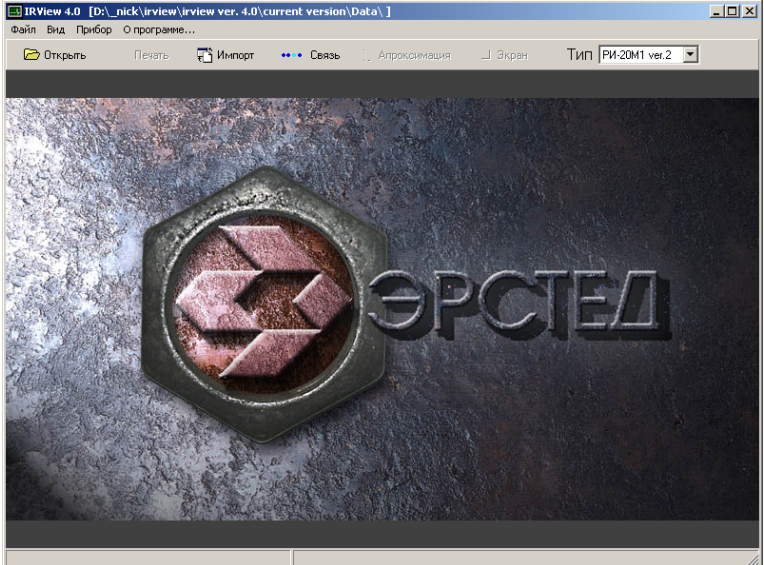

Рисунок 3-1. Окно программы

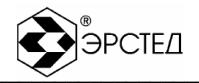

### 4 Работа в среде IRView

#### 4.1 Создание нового каталога

После первой загрузки, окно программы имеет вид, показанный на рисунке 3-1. Прежде чем приступить к работе, необходимо создать рабочий каталог.

Используйте ассоциативные названия для каталогов – это позволит оперативно разыскивать нужную рефлектограмму.

#### Внимание! Создавать новые каталоги необходимо только в директории C:\Program Files\Ersted Ltd.\IRView40\Data\

Для создания нового каталога выберите пункт «Открыть» в меню «Файл». В

открывшемся окне нажмите кнопку 🎬 («Создание нового каталога»). Сохраните папку под индивидуальным названием. Войдите во вновь созданную папку, через несколько секунд появится файл «irv40\_data.mdb», выделите его и нажмите кнопку «Открыть».

## Внимание! Нельзя переименовывать файл базы данных рефлектограмм IRV40\_data.mdb.

|                                       | 2 |
|---------------------------------------|---|
| Папка: 💭 Новая папка 📃 🖛 🖭 🖬 🖽        |   |
| Dirv40_data                           | - |
|                                       |   |
|                                       |   |
|                                       |   |
|                                       |   |
|                                       |   |
| Имя файла: <mark>".mdb</mark> Открыть |   |
| Тип файлов: Отмена                    |   |

#### Рисунок 4-1. Открытие базы данных

4.2 Открытие базы данных

Для открытия базы данных выберите пункт «Открыть» в меню «Файл». При выборе существующих директорий выберите необходимую директорию и войдите в неё. Выделите файл "irv40\_data" с расширением "\*.mdb" и нажмите кнопку "Открыть". В заголовке окна программы следом за названием программы будет отображен путь до выбранного файла:

🛄 IRView 4.0 [C:\Program Files\Borland\CBuilder5\Projects\IRView21\DATA\Новая папка\]

#### Рисунок 4-2. Заголовок окна программы

4.3 Импорт рефлектограмм из ранних версий программы IRView

В программе IRView 4.0 имеется возможность переноса рефлектограмм из ранних версий IRView. Для переноса необходимо сделать последовательно следующие действия:

- 1. Откройте базу данных, куда вы собираетесь перенести рефлектограммы.
- 2. Нажмите кнопку "Импорт" на инструментальной панели основного окна.

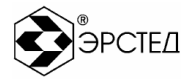

3. В открывшемся окне "Импорт данных из ранних версий IRView" нажмите кнопку "Открыть" и выберите файл необходимый для импортирования в IRView 4.0. В поле "Версия IRView" отобразится версия программы, к которой относится выбранный файл. В поле "Путь к файлам БД" отобразится путь и название выбранного файла. Под кнопкой "Открыть" отобразится количество рефлектограмм сохраненных в выбранном файле.

| Импорт данных из ранних версий IRView |                       |          |  |  |  |  |
|---------------------------------------|-----------------------|----------|--|--|--|--|
| Версия IRView                         | !!! не определена !!! | <b>_</b> |  |  |  |  |
| Путь к файлам БД                      | !!! не задан !!!      |          |  |  |  |  |
|                                       | 🗁 Открыть             |          |  |  |  |  |
| [ ] Старт                             | С Записать в Б.Д      | Х Отмена |  |  |  |  |

Рисунок 4-3. Импорт данных

 Если в выбранном файле находятся сохраненные рефлектограммы кнопка "Старт" станет доступной. Нажмите кнопку "Старт".

| Импорт данных из ранних версий IRView                      |                                   |  |  |  |  |  |
|------------------------------------------------------------|-----------------------------------|--|--|--|--|--|
| Версия IRView                                              | IRView ver. 2.0                   |  |  |  |  |  |
| Путь к файлам БД                                           | D:\data\import\irv20\IRView20.mdb |  |  |  |  |  |
|                                                            | Открыты                           |  |  |  |  |  |
| Обнаружено 49 записей. Нажмите кнопку Старт для обработки. |                                   |  |  |  |  |  |
| [)] Старт                                                  | ц. Записать в БД <b>Хотмена</b>   |  |  |  |  |  |

5. Обработка может занять некоторое время. После завершения обработки доступной станет кнопка "Запись в БД". Нажмите кнопку " Запись в БД ".

|                    | <b>Э</b> РСТЕД                    |
|--------------------|-----------------------------------|
| Импорт данных из   | а ранних версий IRView            |
| Версия IRView      | IRView ver. 2.0                   |
| Путь к файлам БД   | D:\data\import\irv20\IRView20.mdb |
|                    | 🗁 Открыть                         |
| Обработано 49 запи | исей из 49                        |
|                    | *****************                 |
| [ ], Старт         | 🔁 Записать в БД 🛛 🗙 Отмена        |

6. Данные записаны в БД. Для отображения импортированных рефлектограмм в основном окне, установите тип прибора.

#### 4.4 Установка типа прибора

Программа поддерживает приборы РИ-10Мх (РИ-10М v.3, РИ-10М v.4, РИ-10М1 v.5) и все приборы РИ-20Мх (РИ-20М v.1 и РИ-20М1 v.2).

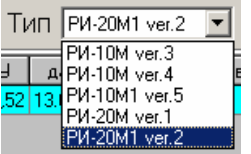

Рисунок 4-4. Выбор типа прибора

Рефлектограммы, полученные с помощью приборов одного типа, не могут отображаться совместно с рефлектограммами, полученными приборами других типов. Для отображения рефлектограмм необходимо определить тип прибора.

4.5 Установка связи с прибором

#### 4.5.1 Подключение прибора к компьютеру

Для переноса данных на компьютер необходимо подключить прибор, выполнив следующие действия:

- 1. Выключить прибор.
- 2. Убедиться в наличии свободного последовательного порта COM (RS-232).
- В случае отсутствия свободного порта СОМ, воспользуйтесь переходником USB-СОМ (не входит в комплект) и задействуйте порт USB.
- 4. Подключить прибор при помощи кабеля 9f/9f (входит в комплект поставки).
- 5. Включить прибор.
- Перейти в режим связи с ПК (режим «Меню» для приборов серии РИ-10, режим «Связь с ПК» для приборов серии РИ-20).

#### 4.5.2 Обмен данными между прибором и компьютером

1. В программе IRView нажмите кнопку «Связь». Откроется окно «Настройка параметров связи».

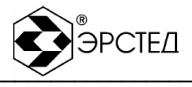

| настройка параметров связи                | × |
|-------------------------------------------|---|
| Порт:                                     |   |
| COM1                                      |   |
| Тип прибора:                              |   |
| РИ-20М1 ver.2                             |   |
| 🔀 Определить тип                          |   |
| 🔽 показывать это окно перед сеансом связи |   |
| •••• Связь                                | a |

Рисунок 4-5. Настройка параметров связи

- В меню "Порт" установите СОМ-порт (при попытке установки занятого или несуществующего порта программа выдаст соответствующе сообщение, и установит порт по умолчанию).
- 3. Установите тип прибора, выбрав его из списка "Тип прибора" или нажмите на кнопку "Определить тип" для автоматического определения типа.
- 4. Если порт и тип прибора установлены, то нажмите кнопку "Связь".

| идет оомен | данными             | X |
|------------|---------------------|---|
|            |                     |   |
| Чтение спи | юка рефлектограмм 0 |   |
|            |                     |   |

Рисунок 4-6. Обмен данными с прибором

- 5. Появляется окно "Идет обмен данными..." и происходит считывание памяти прибора.
- 6. После считывания памяти прибора открывается окно "Связь с прибором" (п. 4.5.3)

4.5.3 Внешний вид окна «Связь с прибором и назначение кнопок»

Окно разделено на две функциональные части. В верхней части отображаются данные о рефлектограммах и таблица коэффициентов укорочения, сохранённые в выбранном каталоге (БАЗА ДАННЫХ). В нижней части отображаются записанные рефлектограммы и таблица коэффициентов укорочения, хранящиеся в памяти прибора (ПРИБОР).

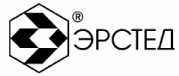

| 🗁 Открыты 👘 🔸 🖡 (                          | Эбновить Т                | ГИП РИ-20М1 ver.2                                              | •                                          |                  | Закры                                                                        |  |  |
|--------------------------------------------|---------------------------|----------------------------------------------------------------|--------------------------------------------|------------------|------------------------------------------------------------------------------|--|--|
|                                            |                           |                                                                |                                            |                  |                                                                              |  |  |
| _                                          | 1                         |                                                                |                                            |                  | _                                                                            |  |  |
|                                            | + -                       |                                                                | $\bigtriangledown$                         | ►                | M                                                                            |  |  |
| название                                   | Ky 🔺                      | Nº № рефл                                                      | имя рефлектограммы                         | Maci             | и дата записи                                                                |  |  |
| PK-50-2-11                                 | 1,52 🔜 🕨                  | · 🗆 3 4                                                        | РЕФЛ                                       | 9                | 60 13.04.2007 14:03:19                                                       |  |  |
| PK-100-7-11                                | 1,2                       | L 4 5                                                          | РЕФЛ                                       | 4                | 80 13.04.2007 14:03:37                                                       |  |  |
| П-270                                      | 3                         | L 2 3                                                          | РЕФЛ                                       | 9                | 60 02.01.2000 0:00:06                                                        |  |  |
| 🔲 🗖 П274М                                  | 1,39                      |                                                                |                                            |                  |                                                                              |  |  |
| 🔲 🗖 рез. изол.                             | 2                         |                                                                |                                            |                  |                                                                              |  |  |
| 📃 🗔 кабель СБ, АБ                          | 1,53                      |                                                                |                                            |                  |                                                                              |  |  |
| MKT 1,2-4,6                                | 1,12                      |                                                                |                                            |                  |                                                                              |  |  |
| PK-75-4-16                                 | 1,52                      |                                                                |                                            |                  |                                                                              |  |  |
| 🔲 🗔 ЗКП(140 Ом)                            | 1,52                      |                                                                |                                            |                  |                                                                              |  |  |
| 🔲 🗖 МКС(163 Ом)                            | 1,22                      |                                                                |                                            |                  |                                                                              |  |  |
| 🔲 🗖 КСПП(130 Ом)                           | 1,52 💌                    |                                                                |                                            |                  |                                                                              |  |  |
|                                            |                           |                                                                |                                            |                  |                                                                              |  |  |
| ♦                                          |                           |                                                                | ≽                                          | *                |                                                                              |  |  |
|                                            |                           |                                                                | ПРИБОР                                     |                  |                                                                              |  |  |
|                                            |                           |                                                                | _                                          | •                |                                                                              |  |  |
| • • •                                      | • •                       | <b>I</b>                                                       | •                                          |                  | ►1                                                                           |  |  |
| і⊲ ⊲ ▶                                     |                           | ι⊲<br>Ν‡ Ν‡ <u>ρ</u> εφη                                       | имя рефлектограммы                         | масш             | дата записи                                                                  |  |  |
| I< < ►<br>название<br>КАБЕЛЬ               | Ky ▲                      | I<<br>N <sup>±</sup> № рефл<br>2 2 1                           | имя рефлектограммы<br>РЕФЛ                 | масш             | дата записи<br>0 01.01.2000 0:19:00                                          |  |  |
| I <b>название</b><br>КАБЕЛЬ<br>КАБЕЛЬ1     | Ky A<br>1,5<br>1,5        | I◄<br>N <sup>±</sup> N <sup>±</sup> рефл<br>□ 2 2 Г<br>□ 3 3 1 | имя рефлектограммы<br>Ефл<br>Ефл           | масш<br>96       | рата записи<br>0 01.01.2000 0:19:00<br>0 02.01.2000                          |  |  |
| I название<br>КАБЕЛЬ<br>КАБЕЛЬ1<br>КАБЕЛЬ2 | Ky ▲<br>1.5<br>1.5<br>1.5 | I◄                                                             | имя рефлектограммы<br>26ФЛ<br>26ФЛ<br>26ФЛ | масш<br>96<br>96 | рата записи<br>о 01.01.2000 0:19:00<br>0 02.01.2000<br>0 13.04.2007 14:03:00 |  |  |

#### Рисунок 4-7. Вид окна "Связь с прибором"

Назначение кнопок управления:

Сткрыть - выбор базы данных рефлектограмм;

••• • Обновить - обновление связи с прибором;

Тип РИ-20М1 ver.2 - выбор типа прибора;

Закрыть - закрытие окна, завершение сеанса связи с прибором;

- перемещение по списку вперёд;
- перемещение по списку назад;
- перемещение в конец списка;
- перемещение в начало списка;
- ݢ запись данных в память прибора;
- 🕿 перенос рефлектограмм из прибора в текущую базу данных.

#### 4.5.4 Перенос рефлектограмм из памяти прибора в базу данных

- 1. Установите «галки» напротив сохраненных рефлектограмм.
- 2. Нажмите кнопку 🕿.

4.5.5 Перенос рефлектограмм и коэффициентов укорочения в прибор

- 1. Установите «галки» напротив рефлектограмм и коэффициентов укорочения (только для приборов серии РИ-20М).
- 2. Нажмите кнопку ≥.

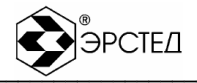

#### 4.6 Анализ рефлектограмм в среде IRView

#### 4.6.1 Внешний вид основного окна

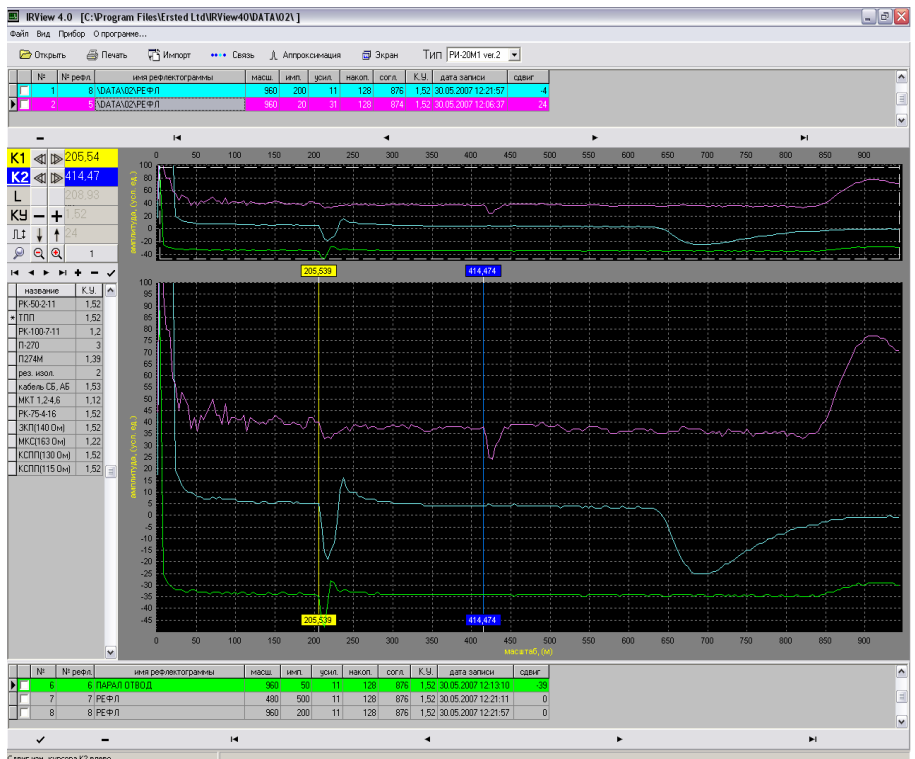

#### Рисунок 4-8. Вид основного окна

Вверху основного окна расположена инструментальная панель, позволяющая оперативно управлять работой программы и выполнять нужные действия. Для того, чтобы получить информацию о предназначении той или иной кнопки на панели, достаточно расположить курсор мыши над этой кнопкой. Рядом с курсором высветится дополнительная информация об этой кнопке.

Ниже инструментальной панели располагается список рефлектограмм, используемых для сравнения (не более трёх).

Слева располагаются кнопки управления и таблица коэффициентов укорочения.

В нижней части окна располагается список всех рефлектограмм данной базы.

Центральную часть окна занимают два экрана отображения рефлектограмм. В верхнем экране отображаются рефлектограммы на максимальном сохраненном диапазоне, в нижнем окне возможен более детальный анализ с помощью режима «Лупа», а также расчёт расстояний до неоднородностей при помощи двух курсоров.

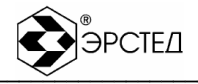

4.6.2 Назначение кнопок управления

Открыть - выбор базы данных рефлектограмм;

🗁 Печать - вывод отчета на печать;

<sup>11</sup> Импорт - импорт рефлектограмм из ранних версий программы IRView;

•••• Связь - переход в режим связи с прибором;

. Аппроксимация - вкл/выкл аппроксимацию рефлектограмм;

Экран - вкл/выкл экран отображения максимального диапазона;

Тип РИ-20М1 ver.2 - выбор типа прибора;

перемещение по списку вперёд;

перемещение по списку назад;

перемещение в конец списка;

начало списка;

+ - добавить/ удалить строку;

✓ - установить параметр (п. 4.6.3), добавить рефлектограмму в режиме сравнения (п. 4.6.5).

4.6.3 Работа с таблицей коэффициентов укорочения

| H |               | + -  | ~ |
|---|---------------|------|---|
|   | название      | К.У. |   |
|   | PK-50-2-11    | 1,52 |   |
| * | тпп           | 1,52 |   |
|   | PK-100-7-11   | 1,2  |   |
|   | П-270         | 3    |   |
|   | П274M         | 1,39 |   |
|   | рез. изол.    | 2    |   |
|   | кабель СБ, АБ | 1,53 |   |
|   | MKT 1,2-4,6   | 1,12 |   |
|   | PK-75-4-16    | 1,52 |   |
|   | 3КП(140 Ом)   | 1,52 |   |
|   | МКС(163 Ом)   | 1,22 |   |
|   | КСПП(130 Ом)  | 1,52 |   |
|   | КСПП(115 Ом)  | 1,52 | A |
|   |               |      |   |

Для удобства работы в программе хранится список коэффициентов укорочения для кабелей разных типов.

Для пересчета расстояний до неоднородностей на рефлектограммах можно установить табличное значение КУ. Для этого, необходимо выбрать нужный кабель и нажать на кнопку установки параметра.

Для добавления/удаления параметров кабелей воспользуйтесь соответствующими кнопками управления.

Для редактирования названия кабеля необходимо выбрать строку, затем двойным нажатием левой кнопки мыши перейти в режим редактирования.

4.6.4 Режим просмотра рефлектограмм

Среда IRView находится в режиме графического просмотра рефлектограмм по умолчанию. Перемещение по списку рефлектограмм осуществляется кнопками навигации, текущая рефлектограмма отображается в графическом поле. Диапазон автоматически перестраивается в соответствии с диапазоном сохраненной рефлектограммы. Детальный анализ осуществляется при помощи кнопок на панели управления графиком.

| K1 | ∢ |   | 205,54 |
|----|---|---|--------|
| K2 | ∢ |   | 414,47 |
| L  |   |   |        |
| ΚУ | - | + | 1,52   |
| 几‡ | ¥ | Ť | 24     |
| Q  | Q | € | 1      |

Рисунок 4-9. Панель управления графиком

Определение расстояния до неоднородности возможно при помощи двух независимых курсоров «К1», «К2». Активный курсор отображается подчёркиванием. Справа от курсоров находятся кнопки управления курсорами «◀» и «▷» (смещение вправо и влево

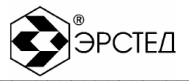

соответственно). В следующем поле отображается значение координаты курсора от начала рефлектограммы.

Расстояние между курсорами отображается в поле «L».

Поле «КУ» служит для изменения значения коэффициентов укорочения при расчётах расстояний до неоднородностей. Изменение значения КУ возможно при помощи кнопок «+» и «-», а также используя панель таблицы коэффициентов укорочения (п. 4.6.3).

Для смещения рефлектограмм по вертикали используйте кнопки 🛄 🕴 🛉 🕐

#### 4.6.5 Режим сравнения рефлектограмм

Программа IRView позволяет одновременно отображать до четырёх рефлектограмм. Список рефлектограмм, выбранных для сравнения, отображается в верхнем списке. Для переноса в верхний список необходимо установить «галки» напротив рефлектограмм из нижнего списка (не более трёх) и нажать кнопку . Цвет рефлектограммы в графическом поле будет соответствовать цвету в списке. Таким образом, происходит сравнение рефлектограмм из верхнего списка с текущей рефлектограммой из нижнего списка.

В режиме сравнения доступны все функции режима просмотра рефлектограмм (п.4.6.4).

**Внимание!** Рефлектограммы приборов разного типа между собой не сравниваются.

#### Используйте кнопку Д Аптроксимация для получения более сглаженного отображения.

#### 4.6.6 Работа со списком рефлектограмм

При работе с базой рефлектограмм возможно редактирование поля «имя рефлектограммы», а также удаление записей из базы.

Для записи значения в поле необходимо:

- 1. Выполнить двойной щелчок на необходимом поле в списке рефлектограмм.
- 2. В появившемся окне задать новое имя рефлектограммы.

| Редактирование имени рефлек | тограммы | ×        |
|-----------------------------|----------|----------|
| Имя рефлектограммы:<br>РЕФЛ |          |          |
|                             | 🗸 ОК     | 🗙 Отмена |

3. Для подтверждения записи нажать на кнопку ОК.

**Внимание!** При переносе рефлектограммы с компьютера в прибор, редактированное поле в прибор не переносится.

Для удаления записи из списка необходимо:

- 1. Найти нужную запись в списке рефлектограмм.
- 2. Нажать на кнопку "Delete" на клавиатуре.

В результате текущая запись удаляется и текущей становится следующая в списке запись.

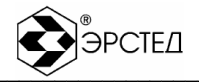

#### 4.7 Вывод протокола работы на печать

При оформлении протокола используются все данные о текущих рефлектограммах, а также вид графического окна отображения рефлектограмм.

Для вывода на печать нажмите кнопку <sup>В печть</sup>. Откроется окно предварительного просмотра страницы печати.

Для выбора типа принтера и настроек параметров печати воспользуйтесь кнопкой 🥌. Для вывода отчёта на принтер используйте кнопку 🚇.

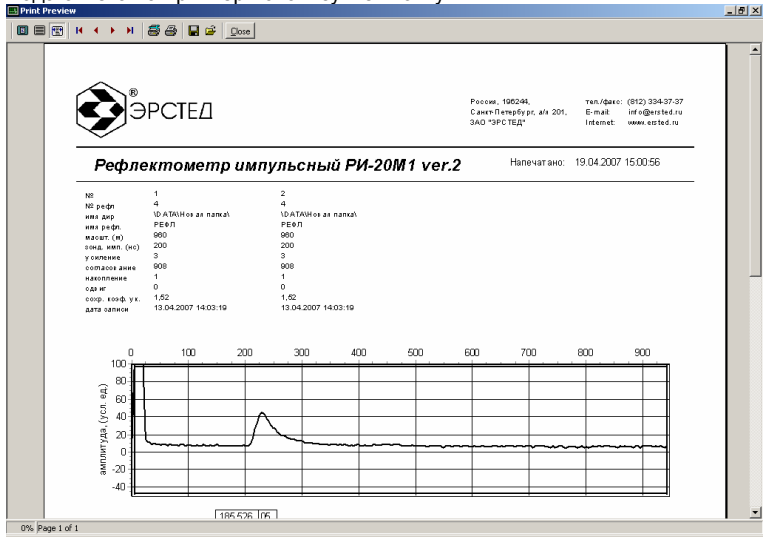

#### Рисунок 4-10. Окно предварительного просмотра протокола работы

Для сохранения протокола без вывода на печать нажмите кнопку 🖬. Для открытия сохранённого протокола нажмите кнопку 🚔. Кнопка «close» служит для закрытия окна.

4.8 Завершение работы с программой IRView

Для выхода из системы нажмите клавиши [Ctrl]+[F10] или в меню «Файл» выберите «Выход».